- 1. Go to USA Swimming.com and Sign in
- 2. Under For You, there is a drop down for officials, click on that
- 3. Scroll down to Officials Tracking System and click on that

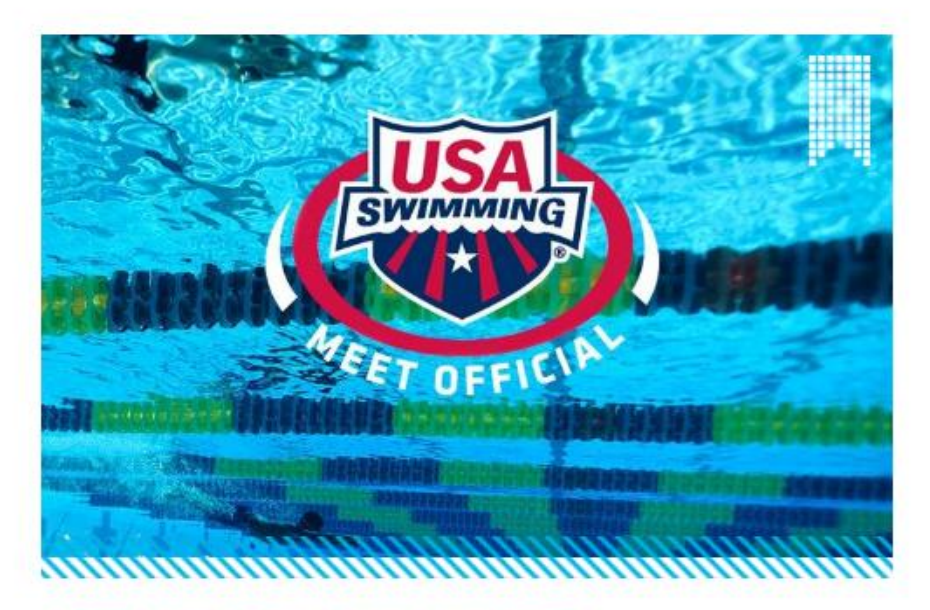

## **OFFICIALS TRACKING SYSTEM**

4. Scroll down to OTS Sections and click on the first line "Use this View My History link if you want to manually add meets or activities that are not system tracked."

## **OTS SECTIONS**

SECTION 1 For all Officials - you must be logged in to your account as an official to access the OTS sections below. Use this View My History link if you want to manually add any meets or activities that are not system-tracked. Meets and Evaluations Activities

National Certification Application (not for LSC certification)

5. The screen should look like this. Your name should appear next to System Tracked Meets for: (Not mine unless you hacked my account!). Just below you name, click on Activity History tab

| FFICIALS TRACKING SYSTEM - NATIONAL CERTIFICATION APPLICATION  |           |                  |                          |                        |              | Return to Prior Application |                 |  |
|----------------------------------------------------------------|-----------|------------------|--------------------------|------------------------|--------------|-----------------------------|-----------------|--|
| Application for National Meets/Evalua<br>Certification History |           | /Evaluation<br>Y | Activity<br>History      | Te<br>His              | st<br>story  | LSC Certifi<br>History      | cation          |  |
| Show History: 66 Months on National                            | Champions | ship Meets, 39   | Months on Non-N          | lational Champi        | onship Meets | Refresh                     | List            |  |
| SYSTEM TRACKED MEETS FOR: DAN D                                | EMERS     | Meet             | Meet                     | Level                  | Positions/   | # of                        | Actions         |  |
| Speede Junier Championships Time Trial                         |           | Date             | Type<br>Time Trial       | 1.80                   | Sessions     | Evaluations                 |                 |  |
| Speedo Junior Championships Time Thai                          | s US      | 07/31/2018       | nime mai                 | LSU                    | 51-2 CJ-1    | U                           |                 |  |
| Speedo Junior Nationals                                        | US        | 07/31/2018       | National<br>Championship | National<br>Qualifying | ST-10        | 1                           | View Evaluation |  |
| 2018 VSI LC Senior Championships                               | VA        | 07/19/2018       | LSC Championship         | National<br>Qualifving | CJ-8         | 0                           |                 |  |

## EM - NATIONAL CEPTIEICATION APPLICATION

## 6. This screen should pop up. Scroll down to you see Other Activities

| DTHER ACTIVITIES FOR: DAN DEMERS |                                                           |                  |                       |                |                                                               |                |  |
|----------------------------------|-----------------------------------------------------------|------------------|-----------------------|----------------|---------------------------------------------------------------|----------------|--|
| Add C                            |                                                           |                  |                       |                |                                                               | Other Activity |  |
| Description                      | Type/<br>Position                                         | Date/<br>LSC     | Location              | Role           | Meet Name / Comments                                          | Actions        |  |
| Masters Stroke<br>Briefing       | Briefing<br>Referee/Deck Referee                          | 03/17/2018<br>VA | Williamsburg<br>VA    | Instructor     | 3rd Annual Tribe Masters Meet                                 | Edit Delete    |  |
| Stroke and Turn<br>Clinic        | Clinic<br>Stroke & Turn                                   | 11/12/2016<br>VA | Newport<br>News<br>VA | Instructor     | 8th Annual Carl Warner Meet<br>New Stroke and Turn officials, | Edit Delete    |  |
| Mentored Recorder                | Deck Instruction<br>Apprentice Administrative<br>Official | 10/30/2016<br>VA | Norfolk<br>VA         | Deck<br>Mentor | TAC Monster Bash                                              | Edit Delete    |  |
| Stroke and Turn                  | Clinic                                                    | 10/29/2016       | Norfolk               | Instructor     | TAC Monster Bash                                              | Edit Delete    |  |

7. The drop down fields with an '\*' are required to be filled in. The remaining fields are optional. Below is an example of how to fill in the information for mentoring a S&T Official.

| Application for National<br>Certification | Meets/Evaluation<br>History | Meets/Evaluation Activity<br>History History |  | LSC Certification<br>History |
|-------------------------------------------|-----------------------------|----------------------------------------------|--|------------------------------|
| ADD OTHER ACTIVITY FOR: DA                | AN DEMERS                   |                                              |  |                              |
| Activity Description:                     |                             |                                              |  |                              |
| * Date:                                   |                             |                                              |  |                              |
| * Туре:                                   | ▼                           |                                              |  |                              |
| Position:                                 | ¥                           |                                              |  |                              |
| Meet Name:                                |                             |                                              |  |                              |
| * Location City:                          |                             |                                              |  |                              |
| * Location State:                         |                             | •                                            |  |                              |
| * Host LSC:                               | ¥                           |                                              |  |                              |
| * Role:                                   | ¥                           |                                              |  |                              |
| Comments:                                 |                             |                                              |  |                              |
|                                           |                             |                                              |  |                              |
|                                           |                             |                                              |  |                              |
|                                           |                             |                                              |  |                              |
|                                           |                             |                                              |  |                              |
|                                           |                             |                                              |  |                              |
|                                           |                             |                                              |  |                              |
|                                           |                             |                                              |  | Save Cance                   |

| Application for National<br>Certification | Meets/Evaluation<br>History | Activity<br>History | Test<br>History | LSC Certification<br>History |
|-------------------------------------------|-----------------------------|---------------------|-----------------|------------------------------|
| ADD OTHER ACTIVITY FOR:                   | DAN DEMERS                  |                     |                 |                              |
| Activity Description: Mentored            | S&T                         |                     |                 |                              |
| * Date: Add Da                            | te 🛆 🔳                      |                     |                 |                              |
| * Type: Deck Ins                          | truction <b>v</b>           |                     |                 |                              |
| Position: Stroke &                        | Turn 🔻                      |                     |                 |                              |
| Meet Name: Add the                        | leet Name                   |                     |                 |                              |
| * Location City: City when                | e the training happened     |                     |                 |                              |
| * Location State: Virginia                |                             | 7                   |                 |                              |
| * Host LSC: VIRGINI                       | A SWIMMING 🔹                |                     |                 |                              |
| * Role: Deck Me                           | ntor 🔻                      |                     |                 |                              |
| Comments:                                 |                             |                     |                 |                              |
|                                           |                             |                     |                 |                              |
|                                           |                             |                     |                 |                              |
|                                           |                             |                     |                 |                              |
|                                           |                             |                     |                 |                              |
|                                           |                             |                     | 1               |                              |
|                                           |                             |                     |                 |                              |
|                                           |                             |                     |                 | Save Cance                   |

8. The LSC is normally Virginia, unless you trained outside of our LSC. This is rare but does happen for time to time. You can add the person's name that you trained in comment if you wish, but is not required. When you are finished with filling in the information, click on SAVE and it will appear as a line item under "Other Activities".